| Terveys- ja sairaanhoitopalvelut | Ohje      |
|----------------------------------|-----------|
| Diagnostiikkakeskus              |           |
| Patologian palveluyksikkö        | 12.5.2023 |

# Patologian pyyntö vainajan säilytyksestä

**1.** Valitse potilas  $\rightarrow$  Avaa Potilaskansio  $\rightarrow$  Avaa Yleiset-kansio  $\rightarrow$  Valitse Lab-Lähete (Pat).

# Pyytävä yksikkö

Asetuksista tulee oletusosasto. Jos se ei ole oikea, klikkaa osaston nimen perässä olevaa nuoli painiketta. Valitse oikea osasto klikkaamalla valintakohtaa yksikön koodin edessä ja kuittaa valinta Valitse-painikkeella.

# Maksava yksikkö

Mikäli tutkimukset maksaa eri yksikkö kuin on tilaajana, vaihda tähän oikea yksikkö.

# Vastausyksikkö

Yksikkö, jolle vastaukset osoitetaan, oletuksena on tilaaja.

# Tiedoksi yksikkö

Yksikkö, jolle vastaukset vastausyksikön lisäksi osoitetaan, oletuksena tyhjä.

# Näytteenottoaika

Lisää päivämäärä ja kellonaika.

### Huomautukset

# Valitse listalta huomautus. Esim. COVID-tartunta.

### → Hyväksy

| ≡ Patologialäh     | ete                                       |                                                                        |
|--------------------|-------------------------------------------|------------------------------------------------------------------------|
| Potilas            | 070707-0707 Testi-Hessu Hopo (MUSTASAARI) | Asetukset<br>Veriryhmätiedot A Rh(D)pos<br>Vasta-aine NEGAT (31.8.2015 |
| Pyytävä yksikkö    | xtest Testiyksikkö 🕟                      | Lääkäri / hoitaja KANK3                                                |
| Maksava yksikkö    | xtest Testiyksikkö 🕟                      | Työnantaja                                                             |
| Huone / Vuode      | / Erikoisala                              | Ktyyppi 2                                                              |
| Vastausyksikkö     | xtest Testiyksikkö 🕥                      | Lääkäri / hoitaja KANK3                                                |
| Tiedoksi yksikkö   |                                           |                                                                        |
| Näytteenottopaikka | Y-laboratorio, näytteenotto               |                                                                        |
| Lähetetyyppi       | 🖲 Kerta 🔍 Sarja                           |                                                                        |
| Näytteenottoaika   | 🕞 🕞 Kiireellinen                          |                                                                        |
| Huomautukset       | COVID-tartur V                            |                                                                        |
|                    | Hyväksy Hae lähete                        | Lähetteitä 18 kpl (kaikki erik.alat)                                   |

# **2.** Valitse tutkimus **Pt-Sail** klikkaamalla tutkimuksen edessä olevaa ruutua $\rightarrow$ **Hyväksy.**

|                                  |         | <br>LOIND |        |
|----------------------------------|---------|-----------|--------|
| Vainajan säilytys ja uovutus     | Pt-Sail |           |        |
| Lääketieteellinen<br>uumiinavaus | Pt-Obd  |           |        |
| Muut tutkimukset:                |         | Hyväksy   | Korjaa |

# 3. Vastaa kaikkiin tutkimuksen lisäkysymyksiin.

**Avaus:** Oikean puoleiseen ruutuun Ei ruumiinavausta, Lääket. ruumiinavaus tai Oik. ruumiinavaus. Mikäli ei ole tiedossa tuleeko avausta, kirjoitetaan vasempaan ruutuun "Ei tietoa".

Tuleeko hoitava lääkäri: Kyllä tai Ei. Mikäli ei tiedetä, jätetään tekstikenttä tyhjäksi.

Kliiniset esitiedot: Tekstikenttään voi kirjoittaa muuta tietoa, esim. "rytmivalvuri".

Kun tiedot on täydennetty, ota pyynnöstä kuva kuvankaappaustyökalun avulla ja tulosta pyyntölomake.

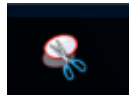

Uusi →rajaa alue → Tiedosto → Tulosta.

Pyyntölomake kiinnitetään vainajalakanaan.

### $\rightarrow$ Hyväksy ja lähetä

| Pt-Sail<br>Kotipaikka:                  | Pt-Vainajan säilytys ja luovutus |   |
|-----------------------------------------|----------------------------------|---|
| Kuolinpäivä:                            |                                  |   |
| Kellonaika:                             |                                  |   |
| Kuolleeksi toteaja:                     |                                  |   |
| Vainajan laittaj                        | E                                |   |
| Tahdisti                                | · · ·                            |   |
| Avaus:                                  |                                  | • |
| Tuleeko hoitava lääkäri:(*)             | Ŧ                                |   |
| Kliiniset esitiedot(*)                  |                                  |   |
|                                         |                                  |   |
|                                         |                                  |   |
|                                         |                                  |   |
|                                         |                                  |   |
|                                         |                                  |   |
|                                         |                                  |   |
|                                         |                                  |   |
| ^)=Vastaus tallennetaan lähetekohtaises |                                  |   |

\*Vainajan säilytys ja luovutus 🖉 Pt-Sail

| Lähetä Tulosta tarrat ja lähetä Tallenna Tallenna ja kopioi Korjaa Tallenna ja tulosta paperilähete Tulosta paperilähete | ľ |        |                          |          |                    |        |                                  |                      |
|----------------------------------------------------------------------------------------------------|---|--------|--------------------------|----------|--------------------|--------|----------------------------------|----------------------|
|                                                                                                    |   | Lähetä | Tulosta tarrat ja lähetä | Tallenna | Tallenna ja kopioi | Korjaa | Tallenna ja tulosta paperilähete | Tulosta paperilähete |

4. Tarrojen tulostaminen

Tarroja ei tarvitse tulostaa, jos pyyntölomake on tulostettu paperille. Merkitse Tarralkm kohtaan 0. Jos tulostat tarrat merkitse Tarralkm kohtaan tulostettavien tarrojen lukumäärä.

| C Etelä-Pohjanmaan<br>hyvinvointialue      |                |              |          | 3 (4) |
|--------------------------------------------|----------------|--------------|----------|-------|
| Terveys- ja sairaanhoitopalvelut           | Ohje           | Laatimispvm: | 7.7.2020 |       |
| Diagnostiikkakeskus                        | -              | Laatija:     | KKA, JSE |       |
| Patologian palveluyksikkö                  | 12.5.2023      | Hyväksyjä:   | MJU      |       |
| Vahvista tutkimukset, jotka lähetetään iln | nan tarroja    |              |          |       |
| ✓ Pt-Sail                                  | Tarralkm:<br>0 |              |          |       |
| Kirjoitin: Hoitoyksikön tarratulostin 🔻    |                |              |          |       |
| Vaihda näytteenottoaika kuittaushetkeks    | i              |              |          |       |
| Kuittaa näytenumero                        |                |              |          |       |
| 🔲 Kuittaa näyte otetuksi                   |                |              |          |       |
| Hyväksy Korjaa                             |                |              |          |       |

# Paina lopuksi Valmis. Valmis = pyyntö lähetetään patologiaa

| ≡ Patologialähete                     |   |           |
|---------------------------------------|---|-----------|
| Ei tulostettavia tarroia I            |   | Asetukset |
| Kirjoitin: Hoitoyksikön tarratulostin | T |           |
| Valmis Kopioi Korjaa                  |   |           |

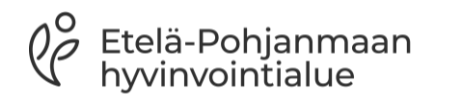

| Terveys- ja sairaanhoitopalvelut | Ohje      | Laatimispvm: | 7.7.2020 |
|----------------------------------|-----------|--------------|----------|
| Diagnostiikkakeskus              |           | Laatija:     | KKA, JSE |
| Patologian palveluyksikkö        | 12.5.2023 | Hyväksyjä:   | MJU      |

# Muutokset

| Pvm       | Muutos                                 | Tekijä | Hyväksyjä |
|-----------|----------------------------------------|--------|-----------|
| 12.5.2023 | Ohje siirretty uudelle HyvaEP pohjalle | ККА    | MJU       |
|           |                                        |        |           |
|           |                                        |        |           |
|           |                                        |        |           |
|           |                                        |        |           |